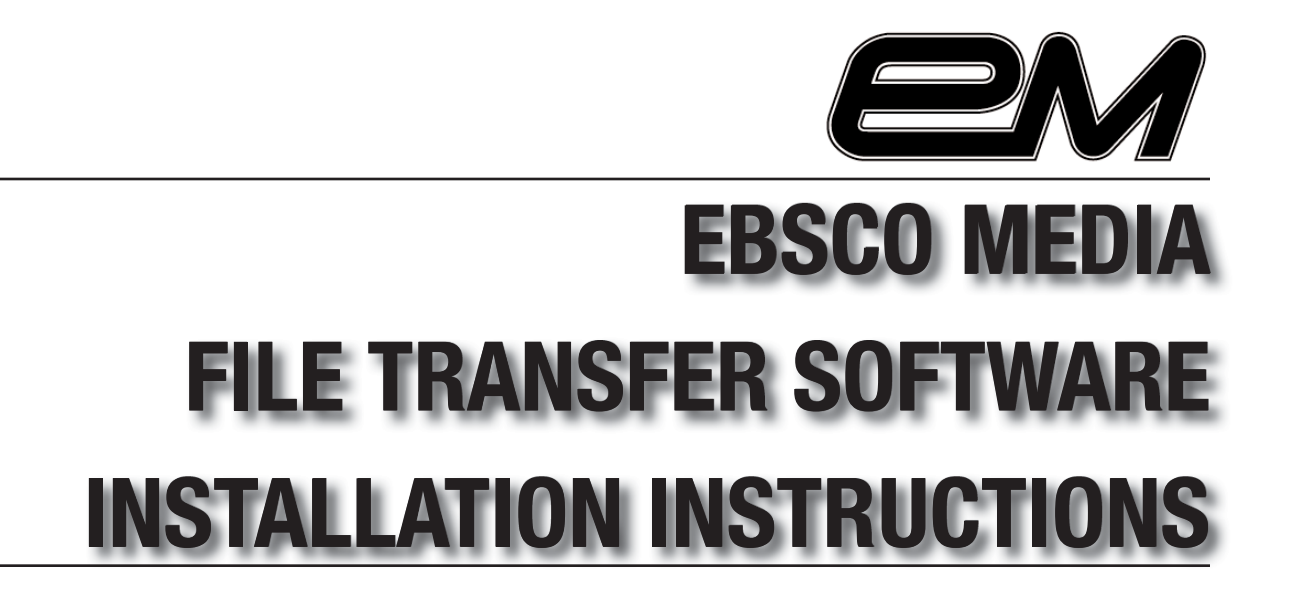

**CLICK HERE FOR** 

Instructions For MACINTOSH

Instructions For WINDOWS

EBSCO MEDIA • 801 FIFTH AVENUE SOUTH • BIRMINGHAM, AL 35233 • 205.323.1508 • 800.765.0852 • WWW.EBSCOMEDIA.COM

# **EBSCO MEDIA FILE TRANSFER WINDOWS INSTALLATION**

Double-click on the downloaded "winftp.exe" file to begin the file transfer software installation.

At the Welcome screen, click "Next" to continue

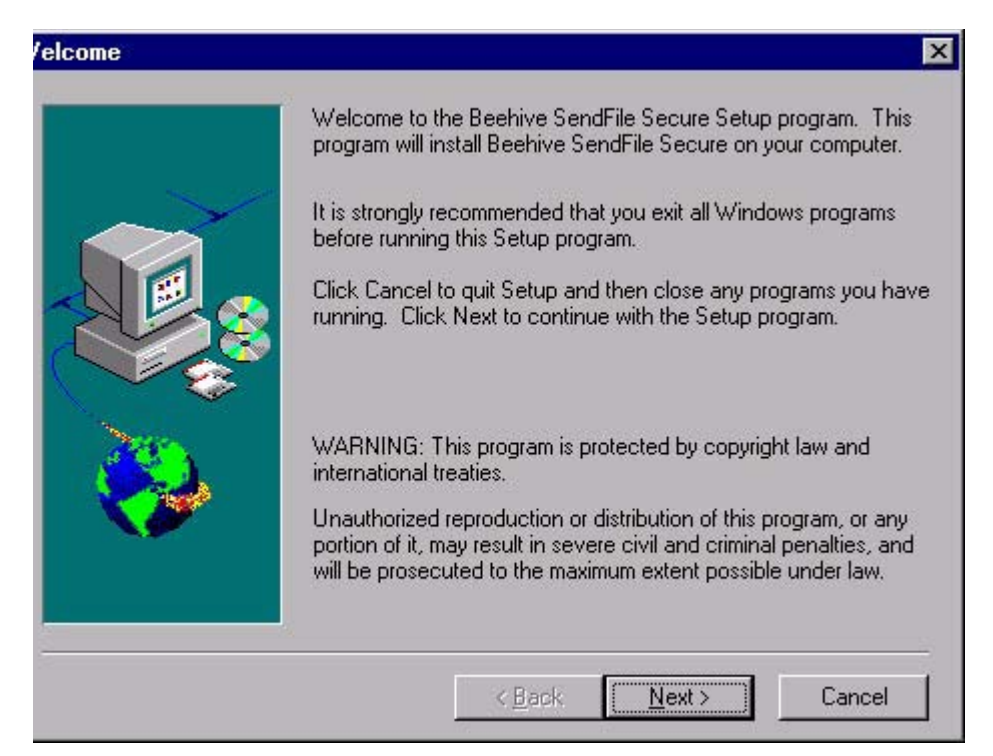

Click "Next" to accept the default install directory

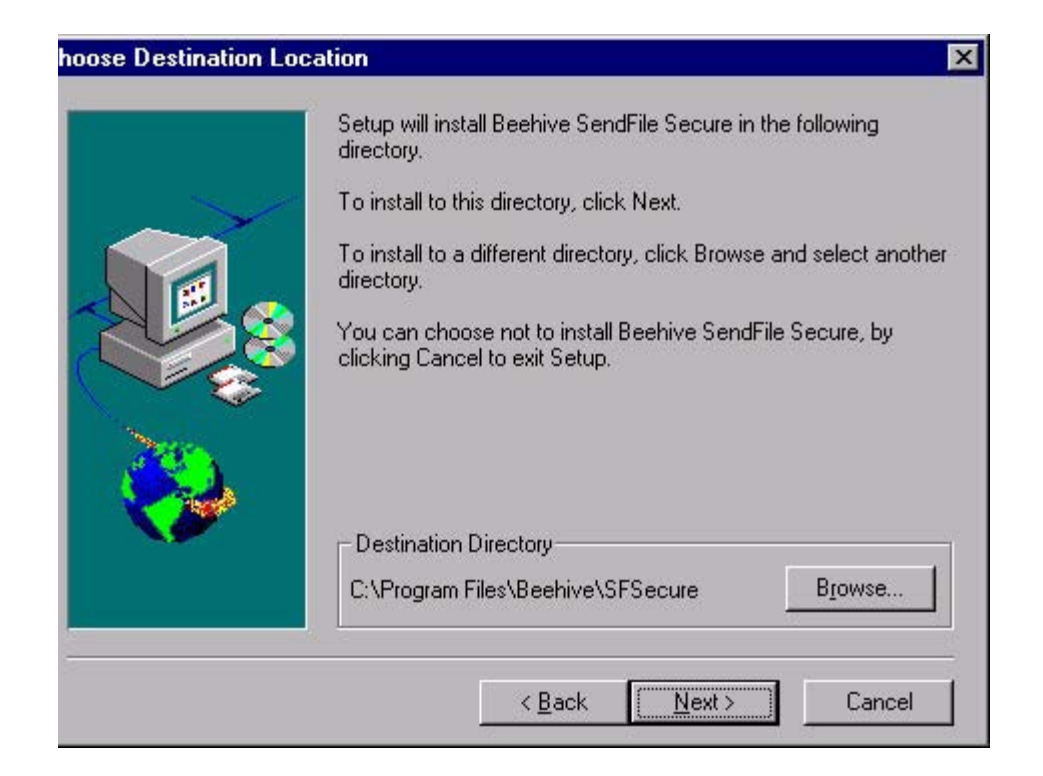

Click "Next" to accept the default Program Folder.

| Select Program Folder | Setup will add program icons to the Program Folder listed below.<br>You may type a new folder name, or select one from the existing |
|-----------------------|----------------------------------------------------------------------------------------------------|
|                       | Folders list. Click Next to continue.<br><u>P</u> rogram Folders:<br>Beehive                                                        |
|                       | Existing Folders:<br>Administrative Tools (Common)<br>Norton AntiVirus<br>QuickTime<br>Startup<br>WinZip                            |
|                       | < <u>B</u> ack <u>N</u> ext > Cancel                                                                                                |

Click "Next" to continue setup.

| Start Copying Files | Setup has enough information to start copying the program files.<br>If you want to review or change any settings, click Back. If you                       |
|---------------------|----------------------------------------------------------------------------------------------------|
|                     | are satisfied with the settings, click Next to begin copying files. Current Settings: Setup Type: Complete Target Folder C:\Program Files\Beehive\SFSecure |
|                     | User Information<br>Name: Metagraphix<br>Company:                                                                                                    |
|                     | < <u>B</u> ack <u>Next</u> > Cancel                                                                                                    |

Select "Yes" or "No." Then click "Finish."

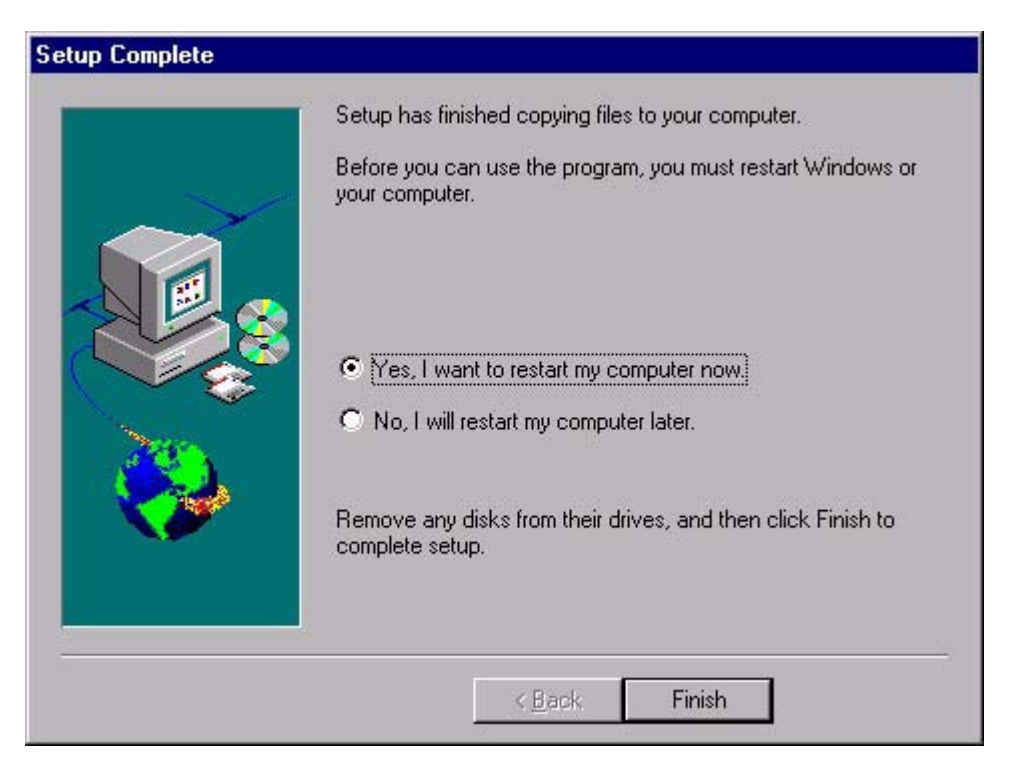

If you selected "No," you will see the following screen. Click "Finish" to exit the setup program. Remember to reboot the computer before using the software.

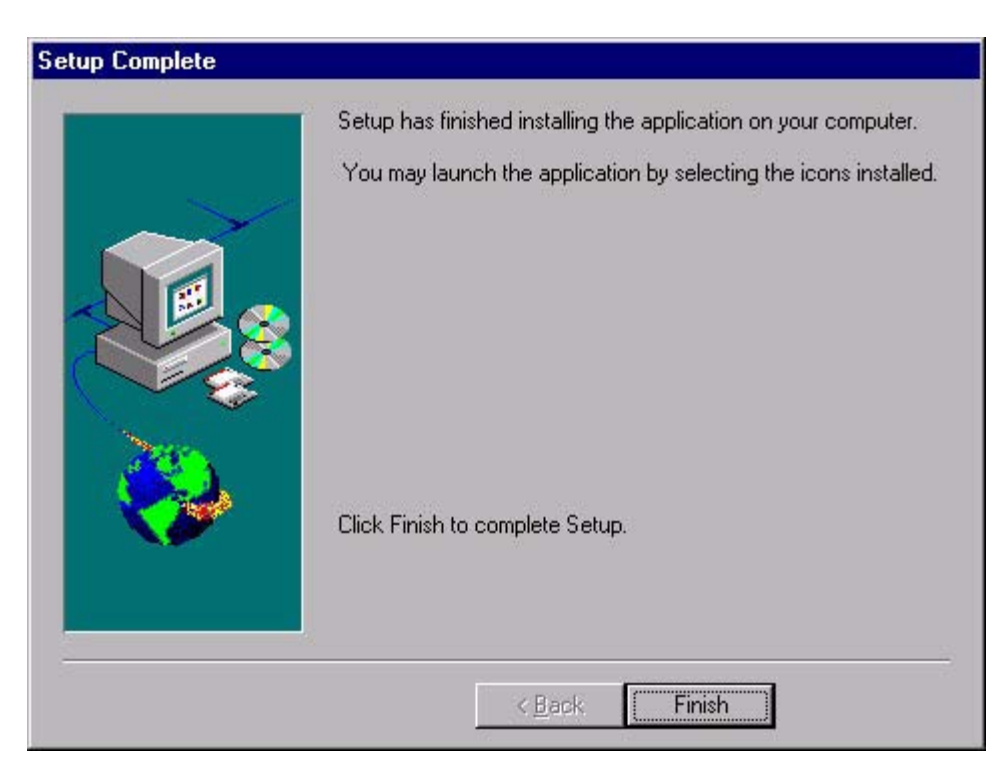

After the computer has rebooted, double-click the "Beehive SendFIIe Secure" icon on the desktop to start the application. You may also click on the "Start" button on the taskbar, select "Programs", "Beehive," and then click on "Beehive SendFile Secure."

## **EBSCO MEDIA FILE TRANSFER MACINTOSH INSTALLATION**

Double click on the downloaded file "EBSCO File Transfer.sea" to extract the folder. You can also extract the folder by dragging the file to Stufflt Expander.

Move the folder to the Applications folder or to any other desired location on your hard drive.

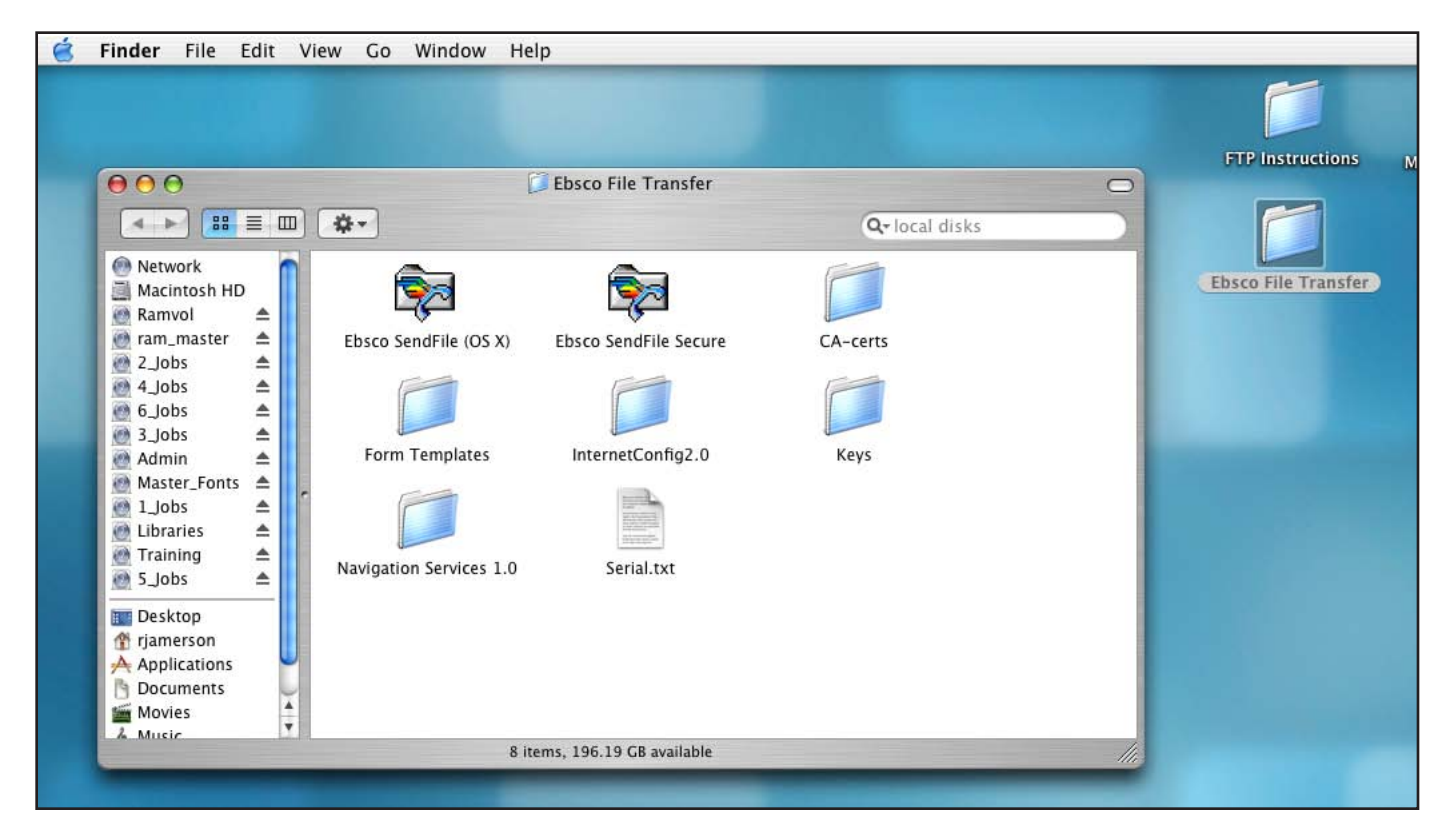

If you are running Mac OS X, double-click on the "Beehive SendFile (OS X) file. Otherwise, click on the "Beehive SendFile Classic."

## **SETTING UP AND USING THE SOFTWARE (MACINTOSH AND PC)**

Enter all relevant information into the Sign Up form. Do not enter a password unless you installed an earlier version of this software previously and were sent an e-mail confirmation of your SendFile User ID and assigned password. Leave the "Account #" field blank. Be sure to enter a valid email address as all confirmations will be automatically sent to this address.

|                                                                              | Sign Up                                                                                                    |
|------------------------------------------------------------------------------|----------------------------------------------------------------------------------------------------|
| Please enter your                                                            | valid E-mail address and user information below.                                                                                                    |
| E-mail:                                                                      | This is also your SendFile User ID.                                                                                                    |
| Name :                                                                       |                                                                                                    |
| Account#:                                                                    |                                                                                                    |
| Department :                                                                 |                                                                                                    |
| Company :                                                                    |                                                                                                    |
| Address:                                                                     |                                                                                                    |
| L<br>City: [<br>Zip/Post Code: [                                             | State/Province:                                                                                                    |
| Phone :                                                                      | Fax:                                                                                                    |
| If you already hav<br>this field blank, ar<br>Password:<br>Forgot your passy | e a SendFile password, please enter it below. If not, just leave<br>nd your new password will be sent to your E-mail.<br>word? Have it sent to your E-mail box! Send Password<br>OK Cancel |

**IMPORTANT:** If a progress bar appears during registration or installation stating that the software is "checking for updates", DO NOT ABORT OR CANCEL this process. The software will not function if this step is aborted and the software will need to be deleted and reinstalled.

| the second second second second second second second second second second second second second second second s | ? X                    |
|----------------------------------------------------------------------------------------------------|------------------------|
|                                                                                                    |                        |
| bytes sent at                                                                                                  |                        |
| Abort                                                                                                    |                        |
|                                                                                                    | bytes sent at<br>Abort |

When you see the following window in figure A, your software is ready to use.

If you see a window that looks like Figure B, your computer was not able to successfully connect to EBSCO Media's file transfer server and you should contact Randy Jamerson at EBSCO Media for assistance.

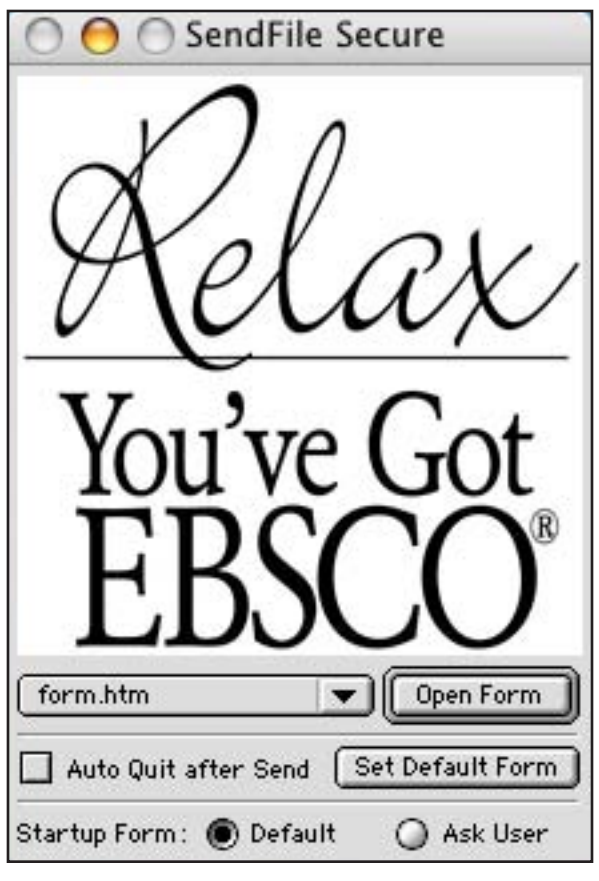

Figure A CORRECT

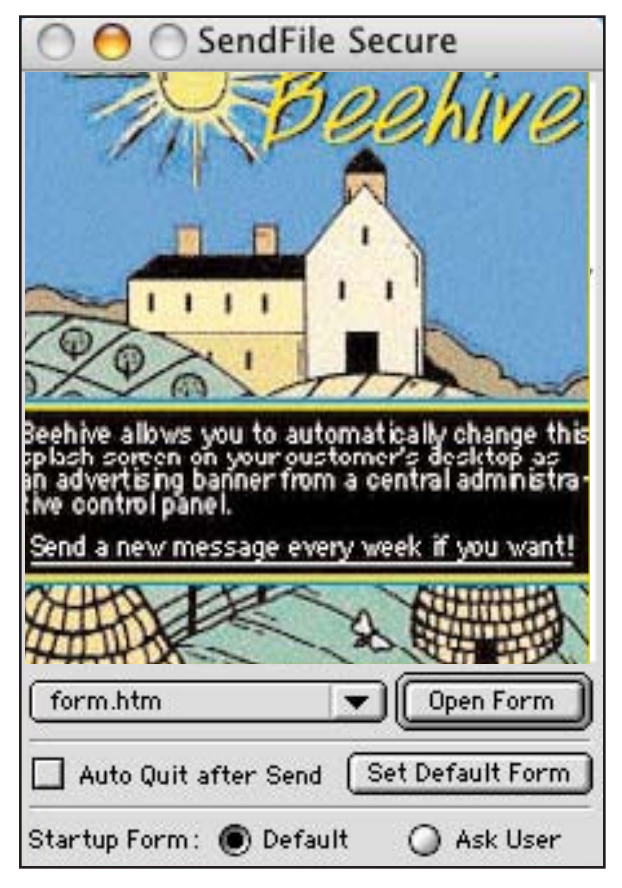

Figure B INCORRECT-WILL NOT CONNECT TO EBSCO MEDIA

| SendFile Secure<br>SendFile Secure<br>Secure<br>Secur | To send files, click on the OP                                                    |
|----------------------------------------------------------------------------------------------------|-----------------------------------------------------------------------------------|
| Startup Form:  Default Ask User                                                                                                    |                                                                                   |
| New Form (form.htm):                                                                                                    | EBSCO Media File Transfer                                                         |
| From: EBSCO Media Randy Jamerson                                                                                                    |                                                                                   |
| Subject: TEST JOB                                                                                                    |                                                                                   |
| Company Name: EBSCO Media<br>Your Name: Randy Jamerson<br>Phone: 205-226-9557<br>EMail: rjamerson@ebsco.com<br>IMPORTANT!<br>To help us promptly handle your files, pleas<br>representative from the following list. Pleas<br>File Format: Macintosh OS 9 Macintosh O<br>Additional Comments:                                                                                                    | se select either your customer service or sales<br>ase Choose                     |
| If you have any questions concerning the preparation of<br>representative.<br>Questions concerning file transfer may be directed to Ra                                                                                                    | ' yow files, please contact yow EBSCO Media<br>andy Jamerson, rjamerson@ebsco.com |
|                                                                                                    |                                                                                   |
| Attachments :<br>Ebsco File Transfer.sea<br>HP Color LaserJet 4600                                                                                                    | Add Files<br>Remove Files                                                         |
| Print                                                                                                    | Send powl Send later Cancel                                                       |

e OPEN FORM button

Input a descriptive name of your job into the "Subject" field such as the EBSCO Media job number (if you know it) or the general title of the project (i.e. "State University 2004 Media Guide").

Browse to or drag your files to the attachment window at the bottom of the form and click the send button.

The file transfer will begin. The speed of the transfer is dependant the speed and availability of your internet connection.

nove Files

| 000            | New Form (form.htm): EBSCO Media File Transfer                  |  |
|----------------|-----------------------------------------------------------------|--|
| To: 💌 🗉        | BSCO                                                            |  |
| From: EBSCO    | Media Randy Jamerson                                            |  |
| ubject: TEST   | JOB                                                             |  |
| G              | File Transfer                                                   |  |
| 801 Firth A' S | ending file Ebsco File Transfer.sea                             |  |
| Company        | 851968 of 1715328 bytes sent at 608.78 KB/s 1 second remaining. |  |
| Phone: 200     | Abort                                                           |  |
| EMail: rjar    | merson@ebsco.com                                                |  |

A progress bar will indicate the status of your transfer.

When the transfer is complete, you will receive an automated email notification that your files were received.

Your EBSCO Media sales representative and customer service representative will also receive a notification.

To ensure that your files are processed promptly, we recommend that you contact your EBSCO Media representative via email or phone.

## PRIOR TO SENDING

- Macintosh jobs should be stuffed into archives before file transfer. DropStuff is an application that is included in all current Macintosh operating systems that will compress files into archives. It also may be downloaded for free from www.stuffit.com.
- 2. PC files do not need to be compressed before transfer
- 3. File names should be simple and alpha-numeric characters should be used. Do not use !@#\$\*%//\\ or similar types of characters as different operating systems interpret these characters as commands and may cause your file to be undeliverable or unusable.
- 4. Remember to send all fonts and placed graphics along with your page layout documents.

#### **TECHNICAL SUPPORT**

If you should require technical support installing EBSCO Media's file transfer software, please contact:

Randy Jamerson EBSCO Media Prepress Administrator 205-226-9557

1-877-291-5502 rjamerson@ebsco.com